運営法人代表者様
 指定居宅介護支援事業所管理者様
 地域密着型介護老人福祉施設施設長様
 介護保険施設施設長様
 地域包括支援センター代表者様
 指定市町村事務受託法人代表者

横浜市健康福祉局介護保険課長

#### 認定調査員向け新 e-ラーニングシステムへの登録について(通知)

平素より、介護保険制度の実施に御尽力を賜り厚くお礼申し上げます。

さて、厚生労働省実施の要介護認定適正化事業において稼働している、認定調査員向けの学習システムの更新 がありましたので周知します。新 e-ラーニングシステム(以下、「新システム」)を利用するためには、改めて登 録が必要となります。貴事業所に所属する介護支援専門員の新システムへの登録及び受講について、ご配慮くだ さいますよう、よろしくお願いいたします。

1 新システムの特徴

インターネット上で提供される学習支援システムで、主な内容は、次のとおりです。

| 全国テスト | 現在の理解度を把握するためのテスト                   |
|-------|-------------------------------------|
| 動画教材  | 「認定調査員テキスト 2009 改訂版」の内容を解説した動画教材    |
| 問題集   | 認定調査の基本的な考え方や各調査項目の定義について学習するための問題集 |

※以前のシステムで行っていた全国テスト等の情報は新システムには引き継がれません。

2 対象者

横浜市内事業所に所属し、認定調査に従事している方 ※認定調査の従事にあたり、新システムの登録及び受講は必須ではありません。

- 3 新システム登録について
  - (1) 下記の URL から新 e-ラーニングシステム申込ページにアクセスしてください。
     <u>https://yokaigo-nintei.learning-</u> ware.jp/sales/apply/top?id=9f6bc49fa5e40b2a60658314d2c0dbc373740df51421c8cc0ac789efb83e1272
  - (2) 別紙「【抜粋】厚生労働省認定調査員向けシステム 認定調査員マニュアル」を参照し、登録手続きを 行ってください。
     ※登録時に入力する横浜市の自治体コードは、「141003」です。
- 4 留意事項
  - (1) 登録した ID、パスワードは各自で保管ください。
  - (2) 本システムの使用は無料です。(インターネット接続にかかる費用は各自ご負担願います。)

担当:横浜市健康福祉局介護保険課認定担当 TEL:045-671-4256 E-mail:kf-kaigonintei@city.yokohama.lg.jp

### 2-1 WEBフォームから申し込む

下記リンクから、WEBフォームを表示します。

#### <u>申し込みはこちらから</u>

| 厚生労働省<br>認定調査員向け<br>eラーニングシステム                                       | 要介護認定適正化事業:認定調査員向けeラーニング:申込フォーム                                                                                                    |  |  |
|----------------------------------------------------------------------|----------------------------------------------------------------------------------------------------|--|--|
| 商品情報                                                                 |                                                                                                    |  |  |
| 商品名                                                                  | 【認定調査員向け】認定調査員向け講座                                                                                                    |  |  |
| 申込期限日                                                                | 2026/03/31 23:59                                                                                                    |  |  |
| 受講期間                                                                 | 2025/03/31 00:00~2026/04/01 00:00                                                                                                    |  |  |
| 利用規約                                                                 |                                                                                                    |  |  |
| 第1条(利用資格について)<br>1.本サービスは、当社が認め<br>2.利用のためのID・パスワ<br>3.利用者の皆様は、当社に届  | <ul> <li>第1条(利用資格について)</li> <li>1.本サービスは、当社が認めた者のみがご利用になれます(以下当社が利用を認めた者を「利用者」といいます。</li> <li>2.利用のためのID・パスワード(以下「ID等」といいます。)の付与の手続などについては、別途定めます。</li> <li>3.利用者の皆様は、当社に届け出た登録事項に変更があった場合、直ちにその旨を当社にご連絡下さい。</li> </ul> |  |  |
| 第2条(ID等について)<br>1. 本サービスは、ID等の<br>2. 利用者の皆様は、ID等<br>に利用された場合、これに基づ   | 第2条(ID等について)<br>1.本サービスは、ID等のみによって利用者の皆様の本人確認を行います。<br>2.利用者の皆様は、ID等を自己の責任において厳重に管理しなければなりません。万一、利用者の皆様以外の者によりID等が利用される等ID等が不正<br>に利用された場合、これに基づく費用や損害などは全てそのID等を保有する利用者の方に負担して頂くことになりますので、十分にご注意下さい。                   |  |  |
| 第3条(本サービスの内容につ<br>1.本サービスは、インターネ<br>用者の閲覧状況・受講進捗度な<br>2.本サービスの内容の詳細に | 第3条(本サービスの内容について)<br>1.本サービスは、インターネットなどのネットワークを通じて利用者の端末に連絡事項や教材コンテンツを配信するとともに、コミュニケーション機能や利<br>用者の閲覧状況・受講進捗度などを一元的に管理する機能を提供するサービスです。<br>2.本サービスの内容の詳細については、本サービスのウェブサイト、パンフレット等でご確認下さい。                               |  |  |
| 第4条(禁止事項および資格例<br>1.利用者の皆様は、以下の行<br>(1)他の利用者、当社、サー                   | 第4条(禁止事項および資格停止等について)<br>1.利用者の皆様は、以下の行為を行ってはなりません。<br>(1)他の利用者、当社、サービス提供者、もしくは第三者の権利を害する行為、又は害するおそれのある行為。                                                                                                    |  |  |
|                                                                      | 2 同意する                                                                                                    |  |  |

上記WEBフォームが表示されたら、① [利用規約] を確認し、 ② [同意する] ボタンをクリックします。

① [初めての方] をクリックします。

|     | 厚生労働省 認定調査員向け eラーニングシステム | 要介護認定適正化事業:      | 認定調査員向けeラーニング | ゲ:申込フォーム    |  |
|-----|--------------------------|------------------|---------------|-------------|--|
|     | STEP1<br>メール登録・確認        | STEP2<br>お客様情報入力 | STEP3<br>確認   | STEP4<br>完了 |  |
| 0 i | 刃めての方<br>アカウントをお持ちの方     |                  |               |             |  |

② [メールアドレス]を入力し、③ [送信する] ボタンをクリックします。

| 厚生労働省<br>認定調査員向け<br>eラーニングシステム                                 | 要介護認定適正化事業:認                               | 定調査員向けeラーニン | グ:申込フォーム    |  |
|----------------------------------------------------------------|--------------------------------------------|-------------|-------------|--|
| STEP1<br>メール登録・確認                                              | STEP2<br>お客様情報入力                           | STEP3<br>確認 | STEP4<br>完了 |  |
| 初めての方<br>下記フォームにメールアドレスを<br>お客様情報の登録用URLを記載し<br>ールアドレスは間違いのない。 | とご記入ください。<br>したメールを送信いたします。<br>ようにご入力ください。 |             |             |  |
| メールアドレス                                                        | (                                          | 3 送信する      |             |  |
| ○ アカウントをお持ちの方                                                  |                                            |             |             |  |

#### お客様情報登録用URLを記載したメールが届かない場合は、入力した メールアドレスを確認し、[再送する]ボタンをクリックします。

| 初めての方                                                                                                    |  |
|----------------------------------------------------------------------------------------------------|--|
|                                                                                                    |  |
| メール送信完了                                                                                                  |  |
| 客様情報の登録用URLを記載したメールを送信しました。<br>ばらく経っても届かない場合は<br>・メールアドレスが間違っていないかご確認ください。<br>・迷惑メールフォルダに届いていないかご確認ください。 |  |
| 3客様のメールアドレス                                                                                              |  |
| yokaigo-nintei@sample.com                                                                                |  |
| マメールが届かない方は以下に正しいメールアドレスを入力して再送してください。                                                                   |  |
| ールアドレス yokaigo-nintei@sample.com                                                                         |  |
| 1 再送する                                                                                                   |  |

no-reply@learning-ware.jpから、下記メールが届きます。

メール下部に、システムの都合上「ご返信、お問い合わせはこちらにお 願いします。」と表示されますが、このメールアドレスは送信専用です。 返信頂いても確認ができませんので、あらかじめご了承ください。 e-ラーニングシステムの操作に関する質問は、ログイン後はシステム 上のお問い合わせフォームから質問してください。なおログイン前のシ ステムの申込方法に関する質問は以下のお問い合わせ先へ質問ください。

要介護認定適正化事業事務局 有限責任監査法人トーマツ TEL:0120-586-265 E-mail:kaigo-nintei@tohmatsu.co.jp

メールに記載された② [お客様情報登録用URL] をクリックします。

|        | 要介護認定適正化事業:認定調査員向けeラーニング <no-reply®learning-ware.jp><br/>To 自分 マ</no-reply®learning-ware.jp>                                                                                        | 21:42 (4 分前)  | ☆                 | ¢       | :          |
|--------|----------------------------------------------------------------------------------------------------|---------------|-------------------|---------|------------|
|        | この度は要介護認定適正化事業:認定調査員向けeラーニング【認定調査員向け】認定調査員向け講座 に<br>お申し込みいただき、ありがとうございます。                                                                                                    |               |                   |         |            |
|        | お客様情報の登録用URLをお知らせします。<br>下記URLをクリックし、情報を入力してください。                                                                                                    |               |                   |         |            |
| 2<br>[ | https://yokaigo-nintei.learning-ware.jp/sales/apply/registrant?authKey=JimVLEkMScZ6btVP7hBUeUFKo5Z9U2omCdeNqNwbbr9BQtqJV6A<br>40b2a60658314d2c0dbc373740df51421c8cc0ac789efb83e1272 | FThfvSnGL9LN5 | <u>&amp;id=9f</u> | 6bc49fa | <u>.5e</u> |
|        | ※URLの有効期間は、12時間です。12時間以内にアクセスしてお申し込みください。<br>※心当たりがない場合は、お手数ですがメールを削除してください。                                                                                                    |               |                   |         |            |
|        | -<br>要介護認定適正化事業:認定調査員向けeラーニング<br>https://wokaing-nintai.learning.ware_in                                                                                                    |               |                   |         |            |
|        | ご返信、お問い合わせはこちらにお願いします。<br>no-reply@learning-ware.jp                                                                                                    |               |                   |         |            |

 〔名前(姓)] [名前(名)]、② [フリガナ(セイ)] [フリガナ (メイ)]、③ [電話番号] を入力します。

④ [自治体コード] は6桁の数字です。 自治体コードが分からない場合は、以下のリンクから、ご自身が所属す る団体のコードを確認します。

都道府県コード及び市区町村コード(令和6年1月1日更新)

自治体コードは必ず半角で入力してください。

⑤ [次へ] ボタンをクリックします。

|   | 商品情報     |             |                                                                                                    |
|---|----------|-------------|----------------------------------------------------------------------------------------------------|
|   | 商品名      |             | 【認定調査員向け】認定調査員向け講座                                                                                      |
|   |          |             |                                                                                                    |
|   | 情報入力     |             |                                                                                                    |
| ٦ | 名前(姓)    | 必須          |                                                                                                    |
| 6 | 名前(名)    | 必須          |                                                                                                    |
|   | フリガナ(セイ) | <b>i</b> ii |                                                                                                    |
|   | フリガナ(メイ) | 必須          |                                                                                                    |
| Ċ | メールアドレス  | <b>B</b>    | yokaigo-nintei@sample.com                                                                               |
| 2 | 電話番号     | 歐祖          | ハイフンなしの半角数字で入力ください                                                                                      |
|   | 自治体コード   | ₹&          | ※自治体ごとに割り振られた6桁の番号を記入してください。わからない場合は総務省のWEBページでご確認ください。<br>https://www.soumu.go.jp/denshijiti/code.html |
|   |          |             | 5<br>x~                                                                                                 |

### 入力内容確認画面が表示されたら、入力内容に間違いのないことを確認 した上で、①[以上の内容で申込む]ボタンをクリックします。

| 厚生労働省<br>認定調査員向け<br>eラーニングシステム | 要介護認定適正化事業:認定調査員向けeラーニング:申込フォーム   |  |  |  |  |
|--------------------------------|-----------------------------------|--|--|--|--|
| STEP1<br>メール登録・確認              | STEP2<br>お客様情報入力<br>新客様情報入力       |  |  |  |  |
| 商品情報                           |                                   |  |  |  |  |
| 商品名                            | 【認定調査員向け】認定調査員向け講座                |  |  |  |  |
| 申込期限日                          | 2026/03/31 23:59                  |  |  |  |  |
| 受講期間                           | 2025/03/31 00:00~2026/04/01 00:00 |  |  |  |  |
| 申込者情報                          | 申込者情報                             |  |  |  |  |
| 名前(姓)                          | 介護                                |  |  |  |  |
| 名前(名)                          | 太郎                                |  |  |  |  |
| フリガナ(セイ)                       | カイゴ                               |  |  |  |  |
| フリガナ(メイ)                       | タロウ                               |  |  |  |  |
| メールアドレス                        | tkagami@pro-seeds.co.jp           |  |  |  |  |
| 電話番号                           | 0312345678                        |  |  |  |  |
| 自治体コード                         | 123456                            |  |  |  |  |
|                                | 修正する 以上の内容で申込む                    |  |  |  |  |

以下の画面が表示されたら申し込みは完了です。 メールが届きますのでご確認ください。

| STEP1<br>メール登録・確認     STEP2<br>お客様情報入力     STEP3<br>確認     STEP4<br>完了       お申込みが完了しました。ありがとうございました。       お申込みデアメールをご確認ください。 | 厚生労働省<br>認定調査員向け<br>eラーニングシステム | 要介護認定適正化事業:認                | 定調査員向けeラーニン                    | グ:申込フォーム    |  |
|----------------------------------------------------------------------------------------------------|--------------------------------|-----------------------------|--------------------------------|-------------|--|
| お申込みが完了しました。ありがとうございました。<br>お申込み完了メールをご確認ください。                                                                                 | STEP1<br>メール登録・確認              | STEP2<br>お客様情報入力            | STEP3<br>確認                    | STEP4<br>完了 |  |
| 四日100000 (11100000)<br>四日110,00000                                                                                             |                                | お申込みが完了し<br><sup>お申込み</sup> | ました。ありがとうごさ<br>9完てメールをご確認ください。 | ざいました。      |  |
| 受け10.467/03<br>※受付IDは必ずお手元にお控えください。                                                                                            |                                | 35 + 之5<br>※受付ID            | 受付ID:489703<br>は必ずお手元にお控えください。 |             |  |

### 2-2 アカウント登録

申込内容確認メールと、アカウント登録用URLのお知らせの2通、メー ルが届きます。 アカウント登録用URLのお知らせに記載のある①[URL]をクリックし ます。

要介護認定適正化事業:認定調査員向けeラーニング <no-reply@learning-ware.jp>

To 自分 👻

介護 太郎様

この度は要介護認定適正化事業:認定調査員向けeラーニングをご利用いただき、ありがとうございました。 下記の内容でお申し込みを受付いたしました。 申込内容をご確認ください。

初めての方は「要介護認定適正化事業:認定調査員向けeラーニングアカウント登録用URLのお知らせ」というお知らせのメール、 すでにIDをお持ちの方には「受講開始のご連絡」のメールをお送りいたします。

【申込内容】

[お申込み講座] 【認定調査員向け】認定調査員向け講座 [受講期間] 2025/03/31 00:00~2026/04/01 00:00 [申込日時] 2025/04/01 22:32 [受付ID] 489703 「申込者名」 yokaigo-nintei@sample.com 0312345678 tkagami@pro-seeds.co.jp

要介護認定適正化事業:認定調査員向けeラーニング https://yokaigo-nintei.learning-ware.jp

要介護認定適正化事業:認定調査員向けeラーニング <no-reply@learning-ware.jp> 22:34 (1分前) ☆ い: To 自分 ◆ 介護 太郎 様

 【認定調査員向け】認定調査員向け講座のお申し込みありがとうございました。 アカウントの登録を行うことで、受講を開始できます。 記URLをクリックし、アカウント登録 (ログインIDとパスワードの登録) を行ってください。

 Https://yokaigo-nintei.learning-ware.jp/sales/account-registration?saleId=489703&authKey=siVxdGVCBEYtozwp4kOTetD0IYLg7DaZVepnrVO4PgunA9EalVCFgAY1aHyXsBq

 ※パスワードはログインの際に必要となりますので、お客様でお控えください。

 要介護認定適正化事業:認定調査員向けeラーニング

<u>https://yokaigo-nintei learning-ware.jp</u> ご返信、お問い合わせはこちらにお願いします。 <u>no-reply@learning-ware.jp</u>

① [ログインID] 欄に、ご自身で好きなログインIDを入力します。
 ② [パスワード] 欄にも同様に、ご自身で好きなパスワードを入力します。

③ [パスワード確認] 欄には、②で入力したパスワードと同じパスワードを入力します。

④ [この内容で新規登録する] ボタンをクリックします。

|                         | 新規登録                                                                                                    |
|-------------------------|----------------------------------------------------------------------------------------------------|
| サービスの利用開始には以下の情報の入力が必要で | です。                                                                                                    |
| 1<br>ログインID 必須          | ご自身のログインIDを設定してください                                                                                                    |
| 2 パスワード 必須              |                                                                                                    |
|                         | ご自身のパスワードを設定してください。<br>設定したパスワードは大切に保管してください。<br><パスワードについて><br>※ 半角8文字以上にしてください<br>※ 半角小文字が必須です<br>※ 記号(!#\$%&!*+-/=?^_`{ }~@.のいずれか)が必須です<br>※ 数字が必須です<br>※ ログインIDと同じ文字列にできません |
| 3 パスワード確認 必須            |                                                                                                    |
| 4                       | この内容で新規登録する                                                                                                    |

### 2-3 利用規約への同意

はじめて本システムを利用(ログイン)する際には、利用規約が表示されます。利用規約を読み、同意する場合は①[同意して進む]ボタンを クリックします。

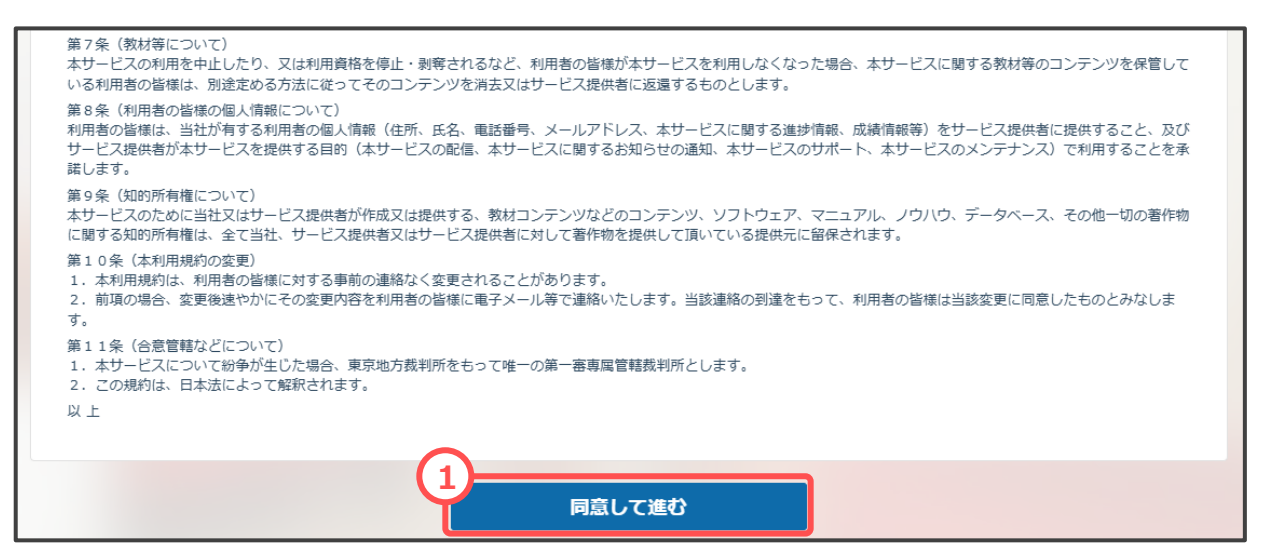

### 2-4 トップページの表示

トップページが表示されたら、ログインの完了です。

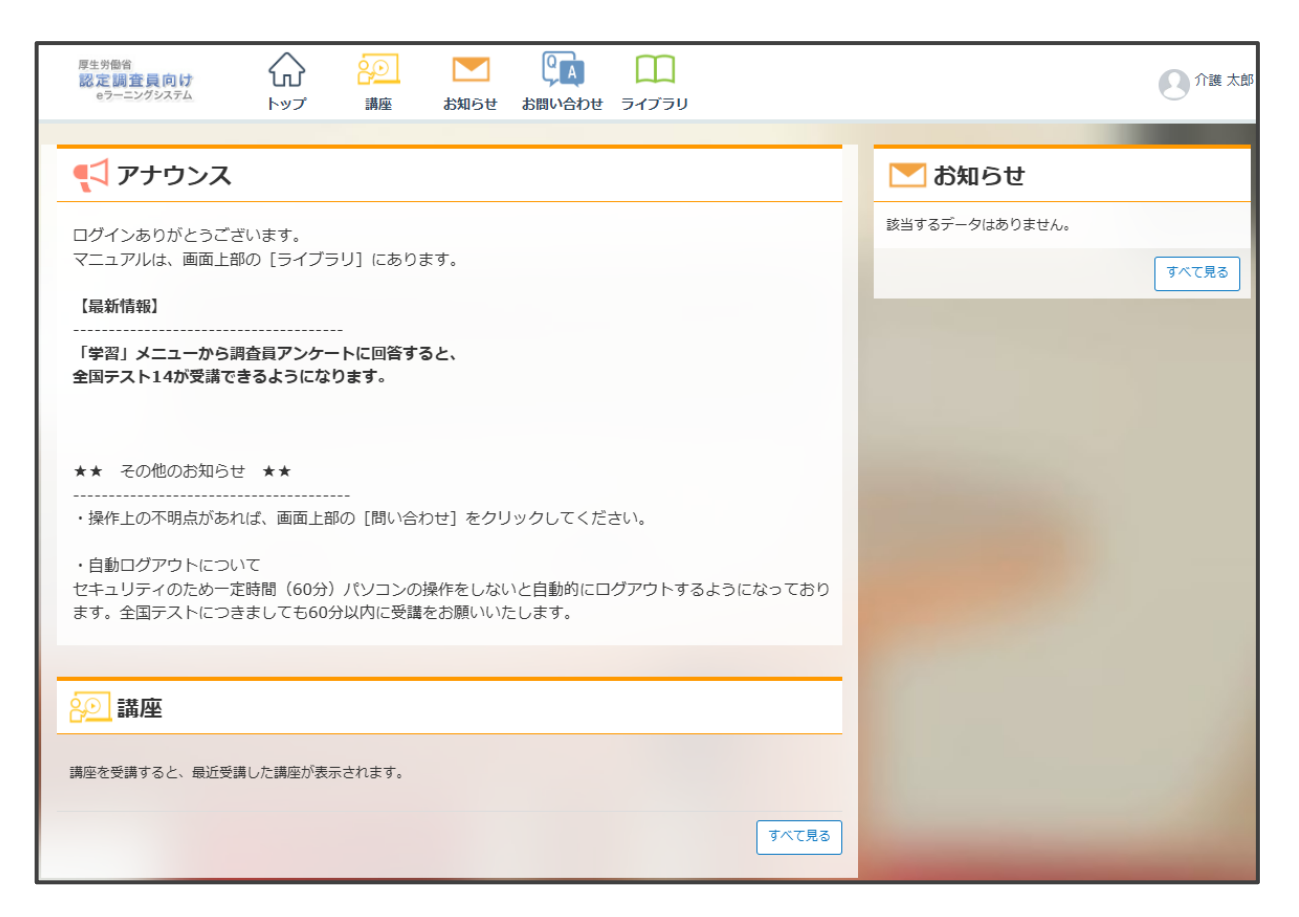